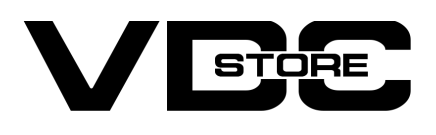

## **Custom Order Prefix Extension For Magento 2**

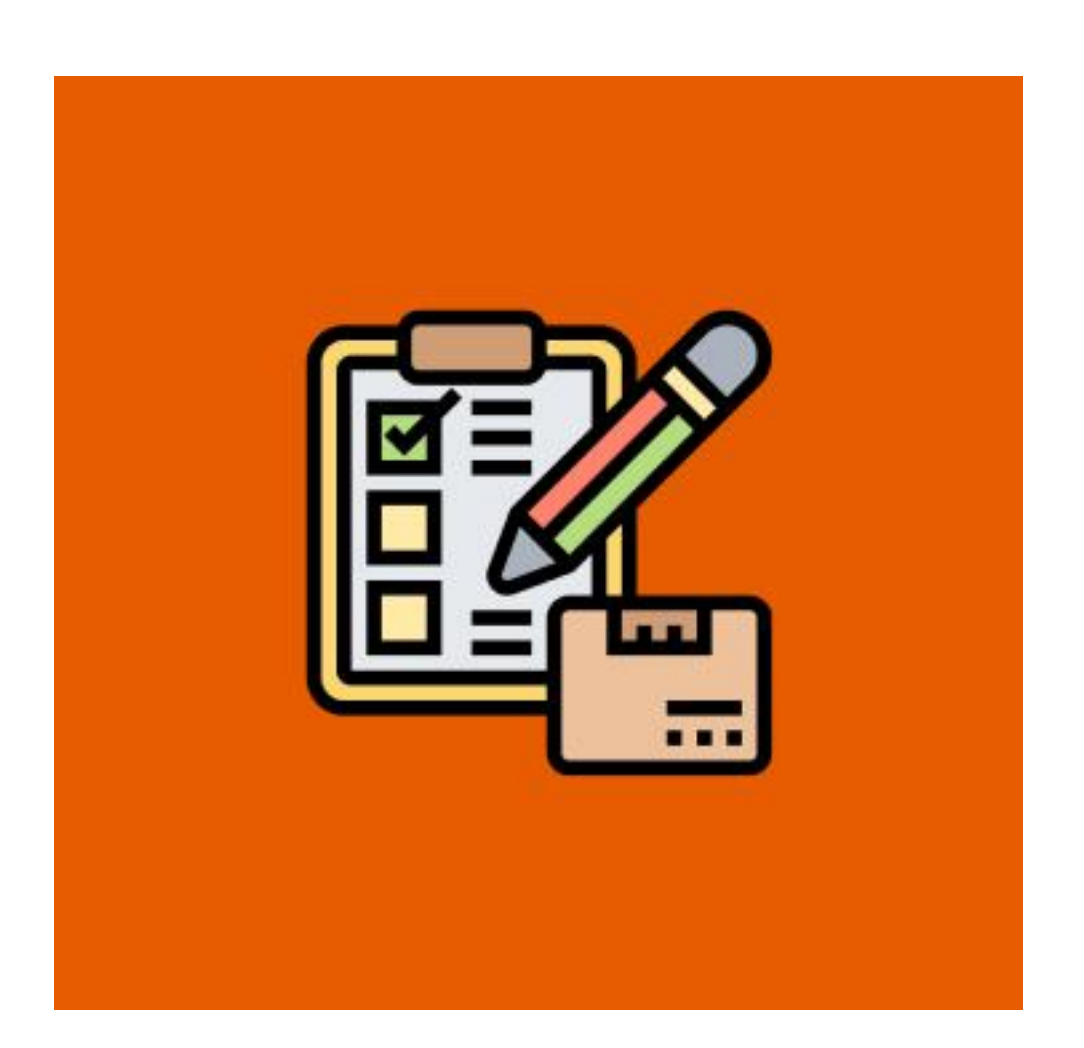

Custom Order Prefix extension for Magento 2 allows the store admin to modify and customize the default IDs of Magento for the Invoice, Credit Memo, Shipment, and Order by adding Prefix to the prefix IDs. The admin can set the prefix as any supported numeric, alphanumeric, and alphabetic prefixes.

## **Features**

- Custom can set off the prefix in the form of any supported numeric, alphanumeric, and alphabetic
- The admin can add the custom prefix for the Invoice.
- The admin can add the custom prefix for the Orders.
- The admin can add the custom prefix for the Credit Memo.
- The admin can add the custom prefix for the Shipment.

# Installation

- $\gg$  Download the zip file
- Extract it and put it into /app/code/
- $\gg$  Open Cli in the Magento directory and follow the below commands

# **CLI Commands**

- → php bin/magento setup:upgrade
- → php bin/magento setup:di:compile
- → php bin/magento setup:static-content:deploy
- → php bin/magento cache:clean
- → php bin/magento cache:flush

### STEP 1

| LASHBOARD   | Configuration             | Q 📫 🛓 admin 🗸 |
|-------------|---------------------------|---------------|
| \$<br>SALES | Scope: Default Config 👻 🕜 | Save Config   |

| CUSTOMERS | VDC STORE    | ^ | General Configuration                | $\overline{\bigcirc}$ |
|-----------|--------------|---|--------------------------------------|-----------------------|
|           | Order Prefix |   | Enable/Disable<br>[store view] Yes 🔹 |                       |
|           | GENERAL      | ~ | Order Id Prefix                      | $\odot$               |
| REPORTS   | CATALOG      | ~ | Invoice Id Prefix                    | $\odot$               |
|           | SECURITY     | ~ | Shipment ld Prefix                   | $\odot$               |
| \$        | CUSTOMERS    | ~ |                                      |                       |
| SYSTEM    | SALES        | ~ | Credit Memo Id Prefix                | $\odot$               |

- → Go to Admin > Stores > Configuration > VDC STORE > Order Prefix > General Configuration
- → Enable/Disable: Select Yes or No.

## STEP 2

| 2020<br>DASHBOARD             | Configuration |                                       | Save Config           |
|-------------------------------|---------------|---------------------------------------|-----------------------|
| \$<br>SALES                   | Order Prefix  | Order ld Prefix                       | $\odot$               |
| CATALOG                       | GENERAL       | Enter Your Prefix [store view] VDC    |                       |
| CUSTOMERS                     | CATALOG       | V Invoice Id Prefix                   | $\overline{\bigcirc}$ |
| MARKETING                     | SECURITY      | V Enter Your Prefix                   |                       |
| CONTENT                       | CUSTOMERS     | VDC                                   |                       |
|                               | SALES         | Shipment ld Prefix                    | $\overline{\bigcirc}$ |
|                               | SERVICES      | Enter Your Prefix [store view] VDC    |                       |
|                               | ADVANCED      | ~                                     |                       |
| SYSTEM                        |               | Credit Memo Id Prefix                 | $\overline{\bigcirc}$ |
| FIND PARTNERS<br>& EXTENSIONS |               | Enter Your Prefix<br>[store view] VDC | -                     |

- → Order Id Prefix: Admin can enter your custom Order ID Prefix in 'Enter Your Prefix'.
- → Invoice Id Prefix: Admin can enter your custom Invoice ID Prefix in 'Enter Your Prefix'.
- → Shipment Id Prefix: Admin can enter your custom Shipment ID Prefix in 'Enter Your Prefix'.
- → Credit Memo Id Prefix: Admin can enter your custom Credit Memo ID Prefix in 'Enter Your Prefix'.
- → Click on the top of the right button 'Save Config'.

### STEP 3

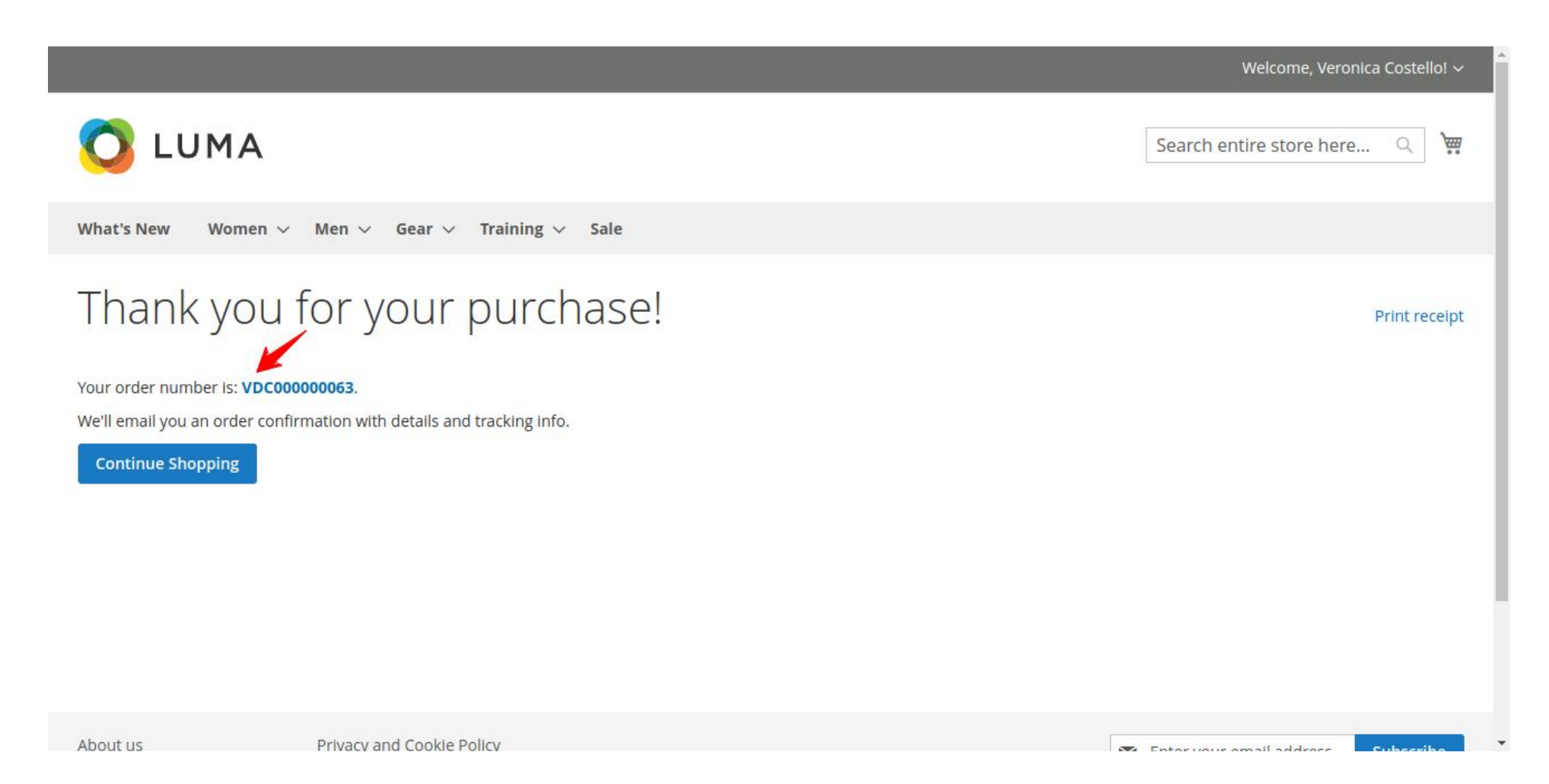

- $\rightarrow$  Here customer will able to see their Order ID Prefix.
- STEP 4

| Ord   | ers          |                                                                      |                                        |                      |                      |                          |                            |              |        | Q 📫                  | 💄 adr                             |
|-------|--------------|----------------------------------------------------------------------|----------------------------------------|----------------------|----------------------|--------------------------|----------------------------|--------------|--------|----------------------|-----------------------------------|
|       |              |                                                                      |                                        |                      |                      |                          |                            |              |        | Create               | New Ord                           |
| Searc | h by keyword |                                                                      | Q                                      |                      |                      |                          | Filters 💿                  | Default View | • •    | Columns 👻            | 📩 Expo                            |
| Actio | ns 🔻         | 45 records fo                                                        | und                                    |                      |                      |                          | 20                         | • per j      | oage   | < 1                  | of 3                              |
| V     | ID           | Purchase<br>Point                                                    | Purchase<br>Date                       | Bill-to<br>Name      | Ship-to<br>Name      | Grand<br>Total<br>(Base) | Grand Total<br>(Purchased) | Status       | Action | Allocated<br>sources | Braintree<br>Transactic<br>Source |
|       | VDC00000063  | Main<br>Website<br>Main<br>Website<br>Store<br>Default<br>Store View | Feb 8, <mark>2024</mark><br>6:36:07 AM | Veronica<br>Costello | Veronica<br>Costello | \$40.72                  | \$40.72                    | Pending      | View   |                      |                                   |
|       | VDC00000062  | Main<br>Website<br>Main<br>Website<br>Store                          | Feb 8, 2024<br>6:35:31 AM              | Meghan<br>Harrison   | Meghan<br>Harrison   | \$50.00                  | \$50.00                    | Pending      | View   |                      |                                   |

- → Go to VDC STORE > Sales
- → Here customers can see the list of Order ID Prefix.

## STEP 5

| CALL CONTRACT CONTRACT | #VDC00000063                    |          |             |                           |                |                           |                      | a i     | <b>10</b> | admin 👻  |
|----------------------------------------------------------------------------------------------------|---------------------------------|----------|-------------|---------------------------|----------------|---------------------------|----------------------|---------|-----------|----------|
| \$<br>SALES                                                                                                    |                                 | ← Back   | Login a     | s Customer                | Send Email     | Credit Memo               | Hold                 | Ship    | Re        | order    |
| CATALOG                                                                                                    |                                 |          |             |                           |                |                           |                      |         |           |          |
| CUSTOMERS                                                                                                    | ✓ The Involce has been created. |          |             |                           |                |                           |                      |         |           |          |
|                                                                                                    | ORDER VIEW                      | Search l | by keyword  | Q                         | <b>Filters</b> | • Default                 | View 🗸 🏟             | Columns | • ±       | Export 👻 |
|                                                                                                    | Information                     | Actions  | • 1         | records found             |                | 20 🔻                      | per page             | <       | 1 of      | 1 >      |
|                                                                                                    | Invoices                        |          | Invoice 1   | Invoice Date              | Order #        | Order Date                | Bill-to Name         | Status  | Amount    | Action   |
| STORES                                                                                                    | Credit Memos                    |          | VDC00000030 | Feb 8, 2024<br>6:39:16 AM | VDC00000063    | Feb 8, 2024<br>6:36:07 AM | Veronica<br>Costello | Paid    | \$40.72   | View     |
| 4                                                                                                    | Shinments                       |          |             |                           |                |                           |                      |         |           |          |
| SYSTEM                                                                                                    | Shiphenes                       |          |             |                           |                |                           |                      |         |           |          |

- → Go to VDC STORE > Sales > Invoices
- → Here customers can see their Invoice ID Prefix.

## STEP 6

| My Account<br><b>My Orders</b><br>My Downloadable Products | Order # \<br>February 8, 2024 | VDC00000     | 0063 Pro    | CESSING |                     |             |
|------------------------------------------------------------|-------------------------------|--------------|-------------|---------|---------------------|-------------|
| My Wish List                                               | Reorder                       |              |             |         |                     | 🖶 Print Ord |
| Address Book                                               | Items Ordered                 | Invoices     |             |         |                     |             |
| Account Information<br>Stored Payment Methods              | Print All Invoices            | 2000000030 P | int Involce |         |                     |             |
| My Product Reviews<br>Newsletter Subscriptions             | Product Name                  |              | SKU         | Price   | Qty Invoiced        | Subtotal    |
|                                                            | Endeavor Dayt                 | rip Backpack | 24-WB06     | \$33.00 | 1                   | \$33.00     |
| mpare Products                                             |                               |              |             |         | Subtotal            | ¢22.00      |
| u have no Items to compare.                                |                               |              |             |         | Shipping & Handling | \$5.00      |
| cently Ordered                                             |                               |              |             |         | Тах                 | \$2.72      |
| Endeavor Daytrip Backpack                                  |                               |              |             |         | Grand Total         | \$40.72     |

→ After you generate an Invoice, the customer can see their Invoice ID Prefix.

## STEP 7

| DASHBOARD           | #VDC00000063                     |                           | ← Back                    | Login as Custo | mer Send En               | nail Credi           | t Memo                      | Reorder                        |
|---------------------|----------------------------------|---------------------------|---------------------------|----------------|---------------------------|----------------------|-----------------------------|--------------------------------|
| \$<br>SALES         | The shipment has been created.   |                           |                           |                |                           |                      |                             |                                |
| <b>©</b><br>CATALOG | ORDER VIEW                       | Search by keyword         | Q                         | <b>Filters</b> | Default View              | w 🗸 🔅 Colu           | mns 🖌 🏦                     | Export 👻                       |
| CUSTOMERS           | Information                      | Actions 🔻                 | 1 records found           |                | 20 <b>v</b> per           | r page 🧹 🤇           | 1 o                         | f 1 >                          |
|                     | Involces                         | Shipment                  | Ship Date                 | Order #        | Order Date                | Ship-to Name         | Total<br>Quantity           | Action                         |
|                     | Credit Memos                     | VDC00000021               | Feb 8, 2024 6:41:31<br>AM | VDC00000063    | Feb 8, 2024 6:36:07<br>AM | Veronica<br>Costello | 1.0000                      | View                           |
| REPORTS             | Shipments                        |                           | _ <u> </u>                |                |                           |                      |                             |                                |
| STORES              | Comments History                 |                           |                           |                |                           |                      |                             |                                |
| SYSTEM              |                                  |                           |                           |                |                           |                      |                             |                                |
| FIND PARTNERS       | Opyright © 2024 Magento Commerce | Inc. All rights reserved. |                           |                |                           | Priv                 | Magento<br>acy Policy   Rer | ver. 2.4.6-p3<br>port an Issue |

- → Go to VDC STORE > Sales > Shipments
- → Here customers can see their Shipment ID Prefix.

#### STEP 8

| My Account<br><b>My Orders</b>                                | Order # VDC0000006<br>February 8, 2024                                                                                                    | COMPLETE |                     |
|---------------------------------------------------------------|----------------------------------------------------------------------------------------------------|----------|---------------------|
| ly Downloadable Products<br>ly Wish List                      | Reorder                                                                                                    |          | 🖶 Print Or          |
| address Book<br>Account Information<br>Stored Payment Methods | Items Ordered     Invoices     Order Shipmen       Print All Shipments     Shipment #VDC000000021     Print Shipment Shipment | pment    | Track this shipment |
| y Product Reviews<br>ewsletter Subscriptions                  | Product Name                                                                                                    | SKU      | Qty Shipped         |
| npare Products<br>have no items to compare.                   | Endeavor Daytrip Backpack                                                                                                    | 24-WB06  | 1                   |

→ After you generate Shipments go to My Orders and customers can see their Shipment ID Prefix.

#### STEP 9

| 600<br>GHBOARD |                                |       |              |                           | 4 1    | Pack            | Login as Cu               | stomor               | Sond Ema  | il Por   | ordor    |
|----------------|--------------------------------|-------|--------------|---------------------------|--------|-----------------|---------------------------|----------------------|-----------|----------|----------|
| \$<br>SALES    |                                |       |              |                           |        | Dack            | Lugin as Cu               | stomer               | Send Enna |          | Juer     |
| <b>TALOG</b>   | ✓ You created the credit memo. |       |              |                           |        |                 |                           |                      |           |          |          |
| TOMERS         | ORDER VIEW                     | Searc | h by keyword | Q                         |        | <b>Y</b> Filter | s 💿 Def                   | ault View 🔻          | Columns   | • ±      | Export 🔻 |
| KETING         | Information                    | Actio | ens 👻 1      | records found             |        |                 | 20                        | • per page           | <         | 1 of     | 1 >      |
| NTENT          | Invoices                       |       | Credit Memo  | Created                   | Order  | #               | Order Date                | Bill-to Name         | Status    | Refunded | Action   |
| PORTS          | Credit Memos                   |       | VDC00000024  | Feb 8, 2024<br>6:43:22 AM | VDC000 | 0000063         | Feb 8, 2024<br>6:36:07 AM | Veronica<br>Costello | Refunded  | \$40.72  | View     |
| 7775           |                                |       |              |                           |        |                 |                           |                      |           |          |          |
| ORES           | Shipments                      |       |              |                           |        |                 |                           |                      |           |          |          |
| TORES          | Shipments<br>Comments History  |       |              |                           |        |                 |                           |                      |           |          |          |

- → Go to VDC STORE > Sales > Credit Memos
- → Here customers will be able to see their Credit Memo ID Prefix.

#### STEP 10

| Address Deals                                  |                     |         |             |         |        |          |                 | 🖶 Print Orde |
|------------------------------------------------|---------------------|---------|-------------|---------|--------|----------|-----------------|--------------|
| Account Information<br>Stored Payment Methods  | Items Ordered       | nvoices | Order Shipm | ents    | Refund | S        |                 |              |
| My Product Reviews<br>Newsletter Subscriptions | Product Name        |         | SKU         | Price   | Qty    | Subtotal | Discount Amount | Row Total    |
|                                                | Endeavor Daytrip Ba | ckpack  | 24-WB06     | \$33.00 | 1      | \$33.00  | \$0.00          | \$35.72      |

→ Go to My Orders to check the Credit Memo which will be auto-generated and from that customer will be able to get their Credit Memo ID Prefix.

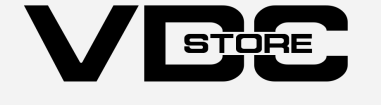